## eco ドライブ機能を使う

### eco ドライブ機能とは

急加速・急減速・アイドリング・速度の情報をもとに、環境に優しい「エコドライブ」ができているかどうか診断します。

#### お知らせ

●ドライブ診断の結果は目安であり、その内容を当社は保証するものではありません。

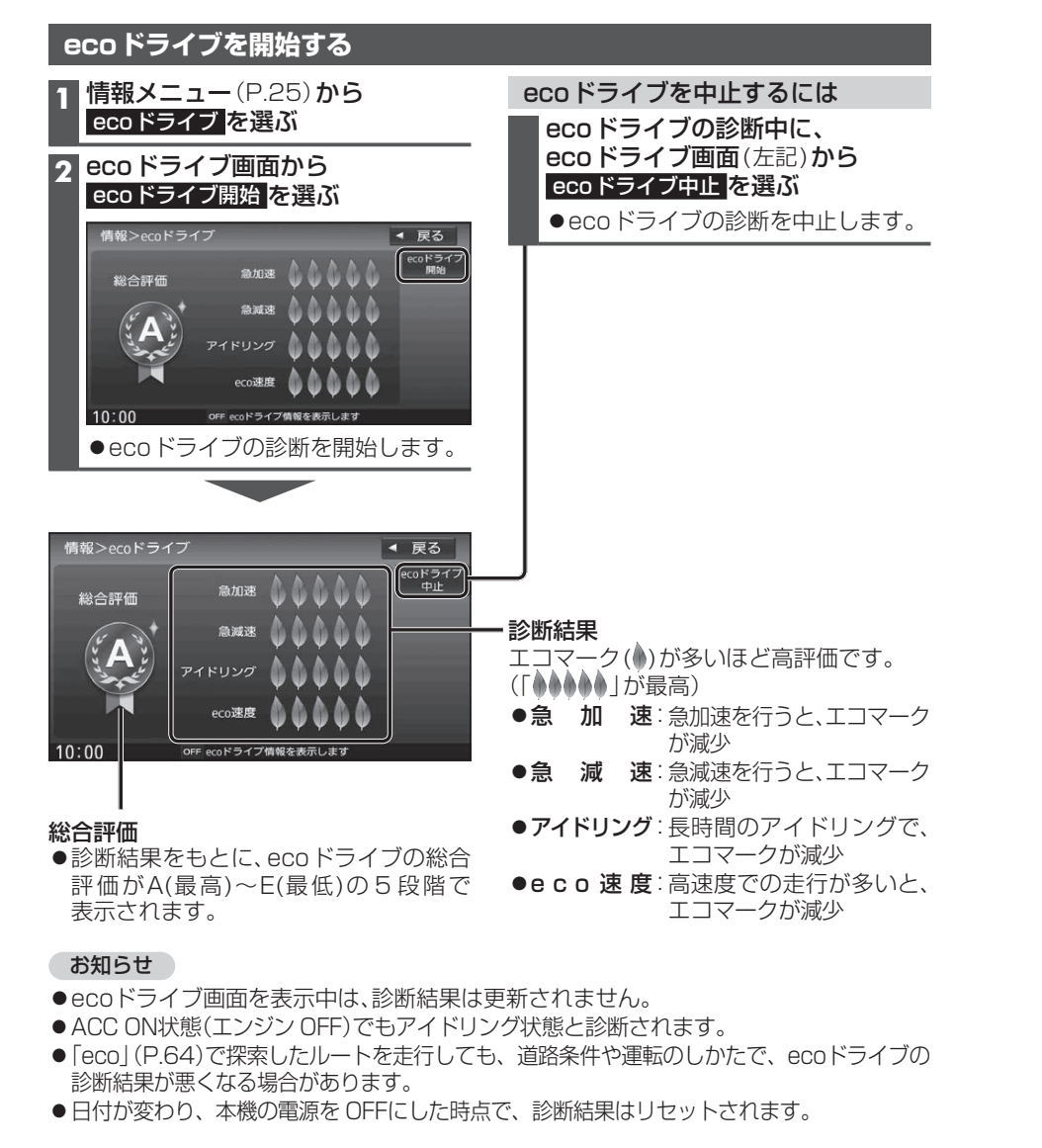

# メンテナンス情報を設定する

GPSからの日付情報と車速信号を使用して車のエンジンオイルや消耗部品の交換時期 などがきたことを、音声と画面で案内します。

| 1 | 情報・設定メニュー (P.25) から<br>システム設定を選ぶ                                                                                                    | メンテナンス情報の案内について                                                                                                    |
|---|----------------------------------------------------------------------------------------------------|----------------------------------------------------------------------------------------------------|
| 2 | システム設定画面から<br>その他設定を選ぶ                                                                                                    | 通知開始設定の日になった、設定日ヨ日に<br>なった、設定日をすぎた、または設定をし<br>た距離を走行した場合は、本機を起動した<br>ときにそれぞれの画面でお知らせします                                                                                                    |
| 3 | 車両メンテナンスを選ぶ                                                                                                    |                                                                                                    |
| 4 | 車両メンテナンス設定画面から、<br>車両メンテナンスの案内をさせたい<br>項目のするを選ぶ<br>システム設定>車両メンテナンス<br>● 以下の項目が設定できます。<br>[お買い上げ時の設定:しない]<br>・エンジンオイルタ交換<br>・オイルフィルタ交換<br>・エンジンオイルク換<br>・エンジンオイルク交換<br>・オイレフィルタ交換<br>・クリーンフィルタ交換<br>・クリーンフィルタ交換<br>・クリーンフィルタ交換<br>・クリーンフィルタ交換<br>・クリーンフィルタ交換<br>・クリーンフィルタ交換<br>・クリーンフィルタ交換<br>・クリーンフィルタ交換<br>・クリーンフィルタ交換<br>・クリーンフィルタ交換<br>・クリーンフィルタ交換<br>・グリーンフィルタ交換<br>・グリーンフィルタ交換<br>・グリーンフィルタ交換<br>・グリーンフィルタ交換<br>・グリーンフィルタ交換<br>・グリーンフィルタ交換                                                                                                    | <ul> <li>例:エンジンオイル交換</li> <li>エンジンオイル交換日になりました。</li> <li>閉じる 今後表示しない</li> <li>10:00 のモメンテナンス構築のお知らせてす</li> </ul> お知らせ お知らせしません。また、メンテナンス設定画面のお知らせ設定がしない。に変更されます。 <ul> <li>お知らせするメンテナンス時期と実際にメンテナンスが必要な時期は車の使用状況によって異なる場合があります。</li> <li>メンテナンス情報で計測される走行距離と実際の走行距離が異なる場合があります。</li> </ul> |
| 5 | 車両メンテナンス設定詳細画面から、<br>項目の詳細を設定する         システム設定>車両メンテナンス設定詳細         システム設定>車両メンテナンス設定詳細         東西         システム設定>車両メンテナンス設定詳細         システム設定>車両メンテナンス設定詳細         システム設定>車両メンテナンス設定詳細         システム設定>車両メンテナンス設定詳細         システム設定>車両メンテナンス設定詳細         システム設定>車両メンテナンス設定計画         システム設定>車両メンテナンス設定計画         システム設定>車両メンテナンス設定計画         システム設定>車両メンテナンス設定計画         システム設定>車両メンテナンス設定計画         システム設定>車両メンテナンス設定計画         システム設定>車両メンテナンス設定計画         システム設定>車両メンテナンス設定計画         システム設定>車両メンテナンス設定計画         システム設定>車両メンテナンス設定計画         システム設定>車両メンテナンス設定計画         システム設定>車         システム設定         システム設定         システム会社         システム会社 | メンテナンス情報を解除するには<br>車両メンテナンス設定画面から<br>解除したい項目のしないを選ぶ<br>●選んだ項目が解除されます。<br>●車両メンテナンス設定詳細画面(左記)<br>から、設定消去を選んでも解除できます。                                                                                                    |
|   | 10:00 OF おがりを後定してください<br>● 年月日設定<br>メンテナンスする年月日を入力<br>● 通知開始設定<br>メンテナンスの何日前に通知するかを設定<br>● 通知開始距離* <sup>2</sup><br>■ / ■で、メンテナンスの通知を開始<br>する距離を設定<br>● 名称編集<br>お好み1、お好み2の名称を編集                                                                                                    | <ul> <li>* 1 名称を変更して、お好みの項目を登録で<br/>きます。<br/>例:「車検」の年月日を案内させるなど</li> <li>* 2 項目によっては、設定しない場合があり<br/>ます。</li> </ul>                                                                                                    |

## 地図更新について

本機は、年度更新地図(有料)で地図の更新ができます。

年度更新地図の発売時期・販売方法などについては、決定しだい、下記サイトにてご案内 します。 http://panasonic.jp/navi/

### ■更新内容

- ●道路地図(縮尺50 m ~250 km) ※細街路含む。
- ●案内画像(リアル3D表示・ジャンクションビュー・方面看板など)
- ●音声案内
- ●地点検索データ(施設情報・電話番号情報など)
- ●市街地図

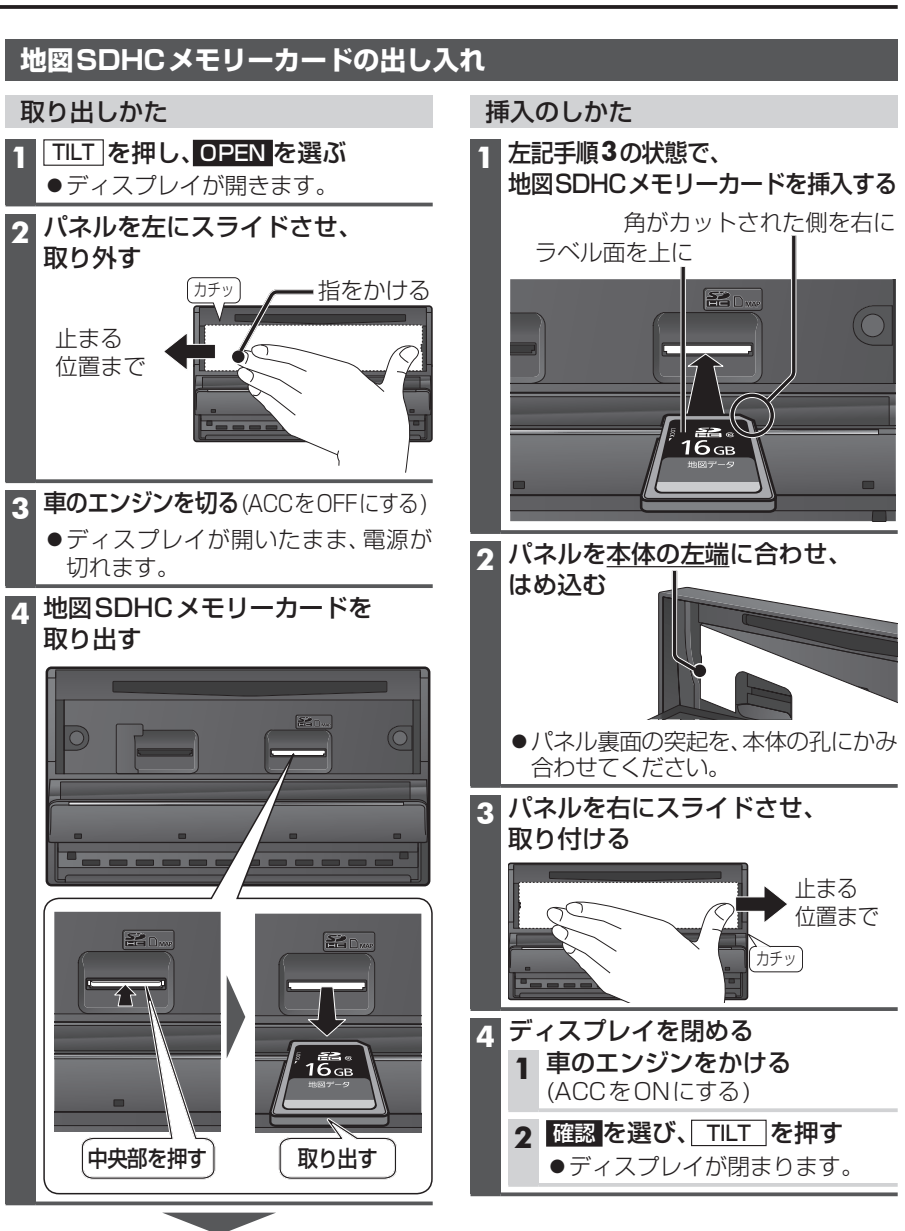

そのまま地図更新を行ってください。

#### お知らせ

●地図SDHCメモリーカードを挿入したら、必ずパネルを取り付けてください。 パネルが取り付けられていない状態では、ディスプレイが閉まりません。

142

地図更新に

うい

Ť

その他の機能

## バージョンアップする 別売品と組み合わせて使う

本機のソフトウェアをバージョンアップで きます。

### 準備

 下記サイトからダウンロードした更新プログラムが保存されたSDメモリーカードを本機に挿入してください。(P.110) http://panasonic.jp/navi/

1 情報・設定メニュー (P.25)から システム設定を選ぶ

2 システム設定画面から その他設定 を選ぶ

#### **3** バージョンアップ を選ぶ

**4** アプリケーション を選ぶ

#### 5 はいを選ぶ

●バージョンアップを開始します。

 バージョンアップが完了したら、 車のエンジンを止め(ACC OFF)、 約10秒間放置してから、再度 車のエンジンをかける(ACC ON)

●本機が再起動します。

### 後席用モニターと組み合わせる

本機の映像\*<sup>1</sup>を、後席用モニターに表示できます。

 別売の車両AVインターフェースコード (CA-LAV200D)の接続が必要です。 (取付説明書)

#### 準備

- ●後席用モニターを、本機が接続されている 入力モード(「ビデオ入力」など)に切り 換えてください。
- **オーディオを切り換える**(P.82)
- 本機および後席用モニターに、選んだ オーディオが表示されます。
- MAP を押すと、後席用モニターに映像 を出力したまま、本機のディスプレイを 現在地画面に切り換えることができます。
- ●後席用モニターには、走行中でも映像が 出力されます。
- \*1 TV、DVD、VTR、SD(動画)、USB(動画)

### カメラ付きリアモニターと接続して使う

を行ってください。

カメラ付きリアモニター (CA-RMC900D) の映像を、本機に割り込み表示させることができます。

●別売の車両AVインターフェースコード(CA-LAV200D)の接続が必要です。(取付説明書)

| カメラ付きリアモニターの設定をする                                                                               | カメラ付きリアモニターの映像を見る                                                                    |
|-------------------------------------------------------------------------------------------------|--------------------------------------------------------------------------------------|
| カメラ付きリアモニターをご利用になる<br>前に、下記設定を行ってください。                                                          | 準備<br>●「ダイレクトボタン」を「オプションカメラ」                                                         |
| システム設定を選ぶ                                                                                       | 現在地画面で 2をタッチする                                                                       |
| 2 システム設定画面から<br>その他設定を選ぶ                                                                        |                                                                                      |
| 3 <u>カメラ設定</u> を選ぶ<br>A オプションカメラ機能 ON を選ぶ                                                       |                                                                                      |
| システム設定>カメラ設定 ◆ 戻る                                                                               |                                                                                      |
| リアピューカメラ<br>カメラ割込み ON<br>カメラスケール表示 のほう また                                                       | 10:00 OFF 東京都干代田区丸の内                                                                 |
| オプションカメラ<br>オプションカメラ機能<br>オプションカメラ機能<br>タイマー自動消去 5秒 10秒 30秒                                     | オプションカメラの映像が、本機に表示<br>されます。                                                          |
| 10:00     ○F カメラを超沈してください       ●オプションカメラがONになります。       [お買い上げ時の設定:OFF]       ●再度選ぶと、OFFになります。 |                                                                                      |
| 5 タイマー自動消去の時間を設定する<br>●カメラの映像に切り換えてから、もとの画面に戻るまでの時間(本機に映像が表示される時間)を設定します。                       |                                                                                      |
| 設定範囲:5秒 10秒 30秒<br>[お買い上げ時の設定:5秒]                                                               | <ul> <li>●タイマー自動消去(左記)で設定された</li> <li>時間カメラの映像を表示して、現在地</li> <li>画面に戻ります。</li> </ul> |
|                                                                                                 |                                                                                      |
| ● カメラの映像か本機に表示されます。<br>映像を見ながら、オプションカメラの<br>設置位置の調整や画質の調整(P.121)                                | お知らせ<br>● ランチャーメニューからオプションカメラの<br>映像を表示することもできます。(P.40)                              |

#### 終了するには

映像表示中に、<u>MAP</u>を押す または画面にタッチする 別売品